## 2010 Toyota Reiz Electronic Power Steering System Learning Procedure

| Product Model    | Date            | Number |
|------------------|-----------------|--------|
| X-431 Pro series | Sept. 2nd, 2015 |        |
| X                | 431 Pro         | Pro3   |

Feedback from Mr. Zhao (1398538\*\*\*\*) in Guizhou, Toyota Reiz, VIN=LFMBE22D7AO\*\*\*\*\*, 5GR Engine, 2010, see Picture 1. This car has changed the steering wheel. Torque sensor learning is successfully done by the X-431 PRO.

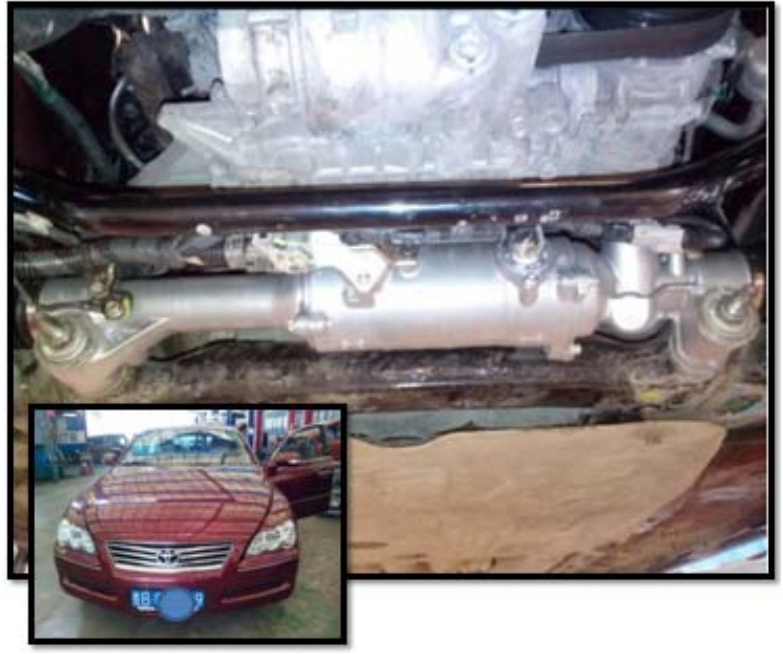

Picture 1

## Operation Procedure:

- 1). Switch on the ignition.
- 2). Select the Toyota Version above V48.31.
- 3). Select 16PIN Diagnostic Socket.
- 4). Select "09/2010-03/2012"
- 5). Select "w/AFS OFF Switch"
- 6). Select "System Selection"
- 7). Select "Classis"
- 8). Select "EMPS"
- 9). Select "Read Fault Code"

| ≡•                                     | Show Menu                                                            | 1                          |
|----------------------------------------|----------------------------------------------------------------------|----------------------------|
| TOYOTA V48.81 > 16PIN DLC(Europe and C | Other) > Automatically Search_Smart Key > w/ AFS OFF Switch > System | Selection > Chassis > EMPS |
| Read Fault Code                        |                                                                      |                            |
| Clear fault memory                     |                                                                      |                            |
| Read Data Stream                       |                                                                      |                            |
| Read Freeze Frame                      |                                                                      |                            |
| Special Function                       |                                                                      |                            |
|                                        |                                                                      |                            |

|             |     | <b>.</b> |      | (i) |
|-------------|-----|----------|------|-----|
| New Session |     | Print    | Help |     |
|             | ⊲ c |          | •    |     |
|             |     |          |      |     |
|             |     |          |      |     |

Picture 2

- 10).Select special function.
- 11). Select torque sensor calibration.
- 12).Pay attention to the prompt

| =                   |                                                                                            | 2                |                   |                |                   |                                   |
|---------------------|--------------------------------------------------------------------------------------------|------------------|-------------------|----------------|-------------------|-----------------------------------|
| T0Y0TA V48.81 > 16P | IN DLC(Europe an                                                                           | d Other) > Autom | atically SearchSm | art Key > w/ A | FS OFF Switch > 5 | system Selection > Chassis > EMPS |
| Torque Sensor Adj   | ustment                                                                                    |                  |                   |                |                   |                                   |
| Mode changes        | Torque Sen                                                                                 | sor Adjustment   |                   |                |                   |                                   |
| Signal Check        | 1, Welcome<br>This functio<br>1, The EPS B<br>2, The steen<br>3. There is a<br>press OK to |                  |                   |                |                   |                                   |
|                     | R                                                                                          |                  | i                 | p              |                   | 0                                 |
| Ne                  | w Session                                                                                  | 4                | Pri<br>O          |                |                   |                                   |
|                     |                                                                                            |                  | D: (              | 2              |                   |                                   |

Picture 3

13). Pay attention to the prompt, see Picture 4.

| ≡*                    | Show Menu                                                                    |                                                              |              |          |            | <u>۹</u>     |                                   |
|-----------------------|------------------------------------------------------------------------------|--------------------------------------------------------------|--------------|----------|------------|--------------|-----------------------------------|
| TOYOTA V48.81 > 16PIN | DLC(Europe and C                                                             | ther) > Automatic                                            | cally Search | LSmart K | ey ≥w/ AFS | OFF Switch > | System Selection > Chassis > EMPS |
| Torque Sensor Adjus   | stment                                                                       |                                                              |              |          |            |              |                                   |
| Mode changes          | Torque Senso                                                                 | Adjustment                                                   |              |          |            |              |                                   |
| Signal Check          | 2. Confirm the t<br>1. Vehicle is st<br>2. IG switch is 0<br>press OK to pro | following condit<br>opped.<br>DN(READY).<br>oceed.<br>Cancel | ions:        |          |            | ж            |                                   |
| 1                     | R                                                                            |                                                              |              | 帚        |            |              | 0                                 |
| New                   | aesson                                                                       | ⊲                                                            | 0            | THER     | D          |              | - Helb                            |

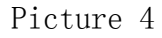

14). Ensure the vehicle is stationary, the ignition is on, then click confirm button. Confirm the PS (power steering) warning lamp is on. After confirmation, it prompts counting down 40 seconds "Calibrating, the remaining time is \*\* seconds".

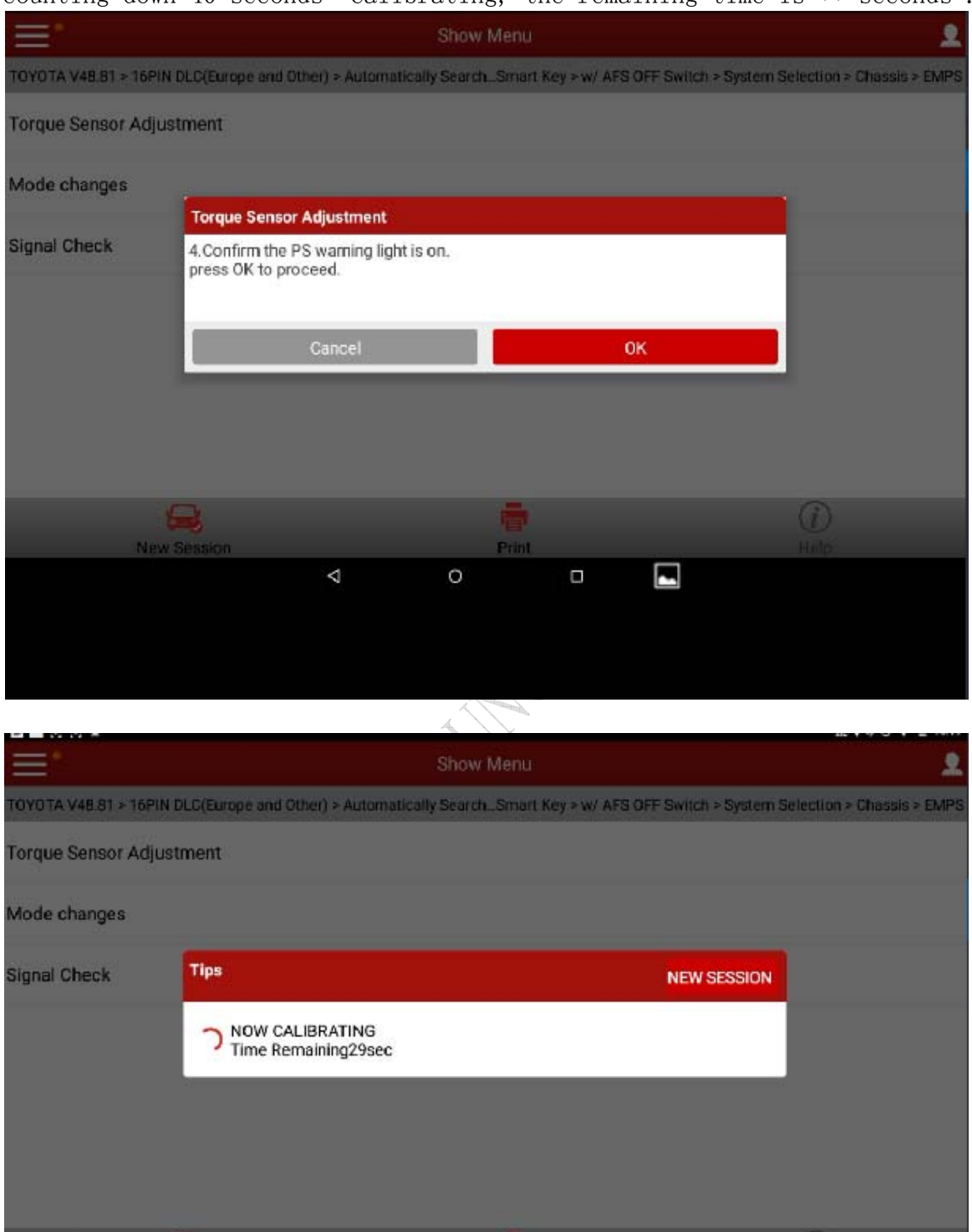

Print

0

 $\triangleleft$ 

15). Pay attention to the prompt, see Picture 5, "Ensure the steering wheel is at the center. Note, during the operation of next step, the steering wheel will swing. Do not touch it!" Click CONFIRM button.

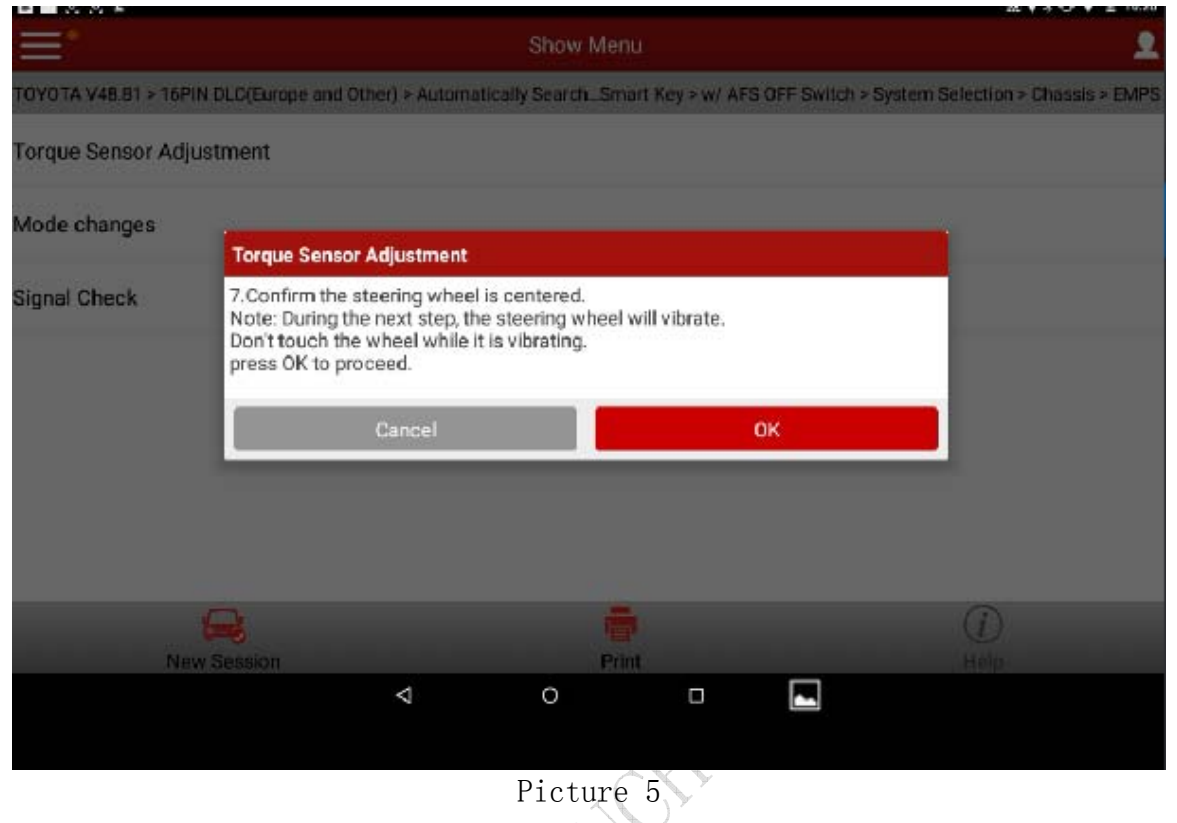

- 16). When the steering wheel stops swinging, click confirm, it prompts "Calibrating, the remaining time is \*\* seconds".
- 17). It prompts "Torque sensor calibration completed", indicating the sensor learning succeeded.

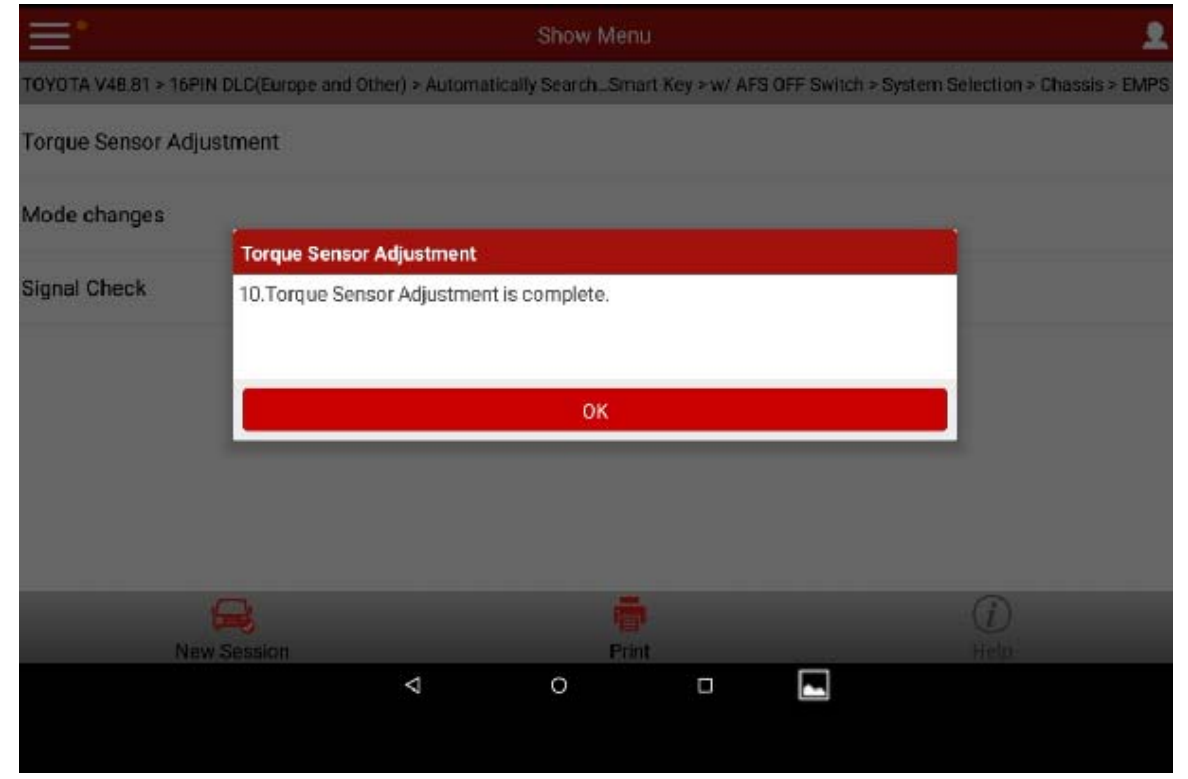

18).Click confirm, exit from the software. Turn off the ignition.

LAUNCH is dedicated to pursuing good functions and addressing customer needs. Follow LAUNCH, you will "make a little progress every day"!

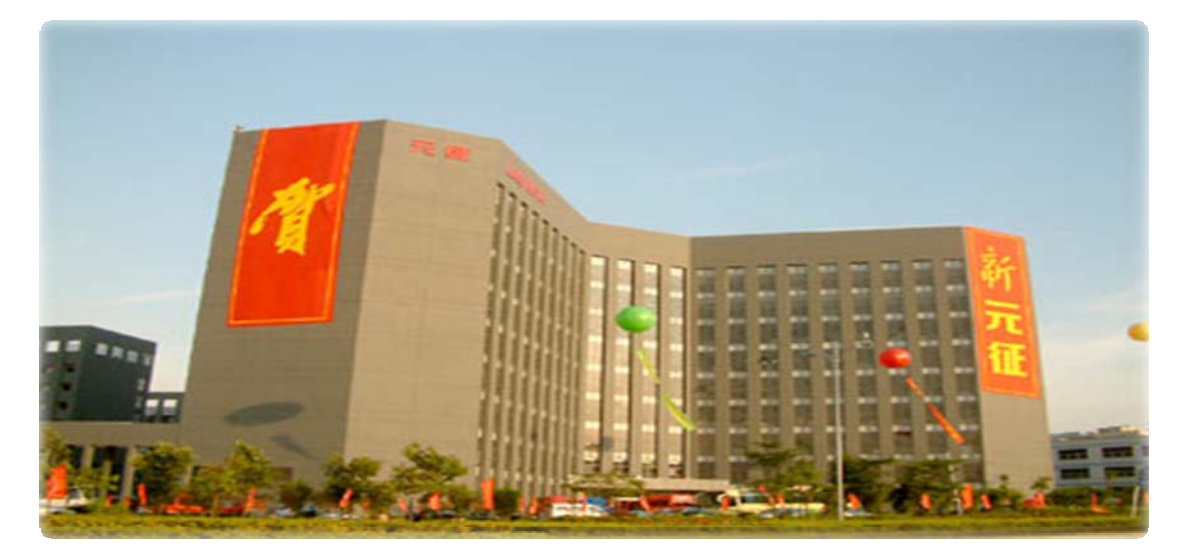

HUNCH